### Navigera och skapa inloggning till din interaktiv lärplattform

Här beskrivs processen för att du ska kunna skapa ditt eget användernamn och lösenord. Lycka till

### Navigera till ...

# www.lärplattform.com

## www.larplattform.com

### Interaktiv lärplattform

Home

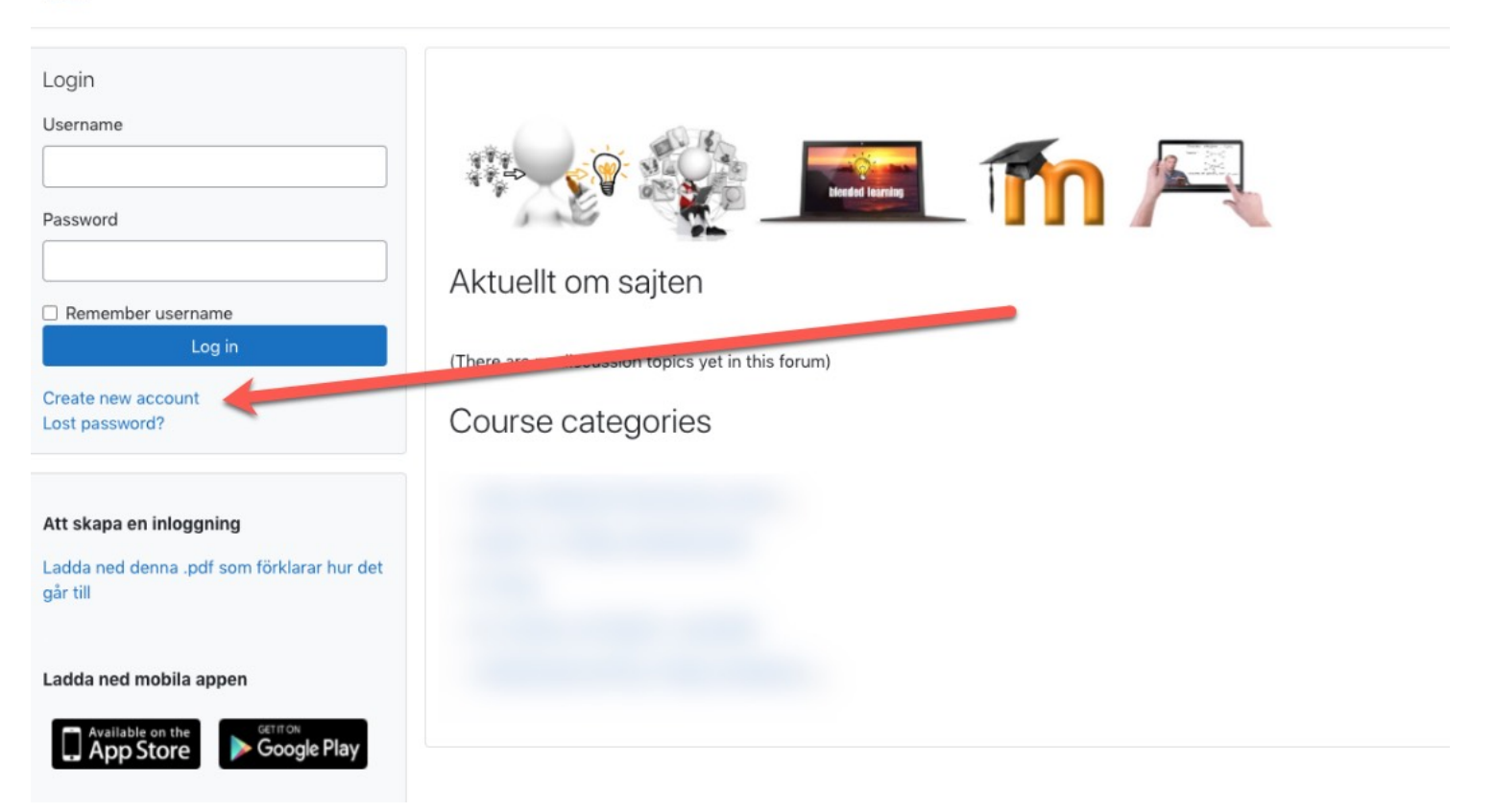

| Nytt konto               |                                 |                              |                                                                 |     |
|--------------------------|---------------------------------|------------------------------|-----------------------------------------------------------------|-----|
|                          | ma och läcenerd för ett         | logge in mod                 |                                                                 |     |
| okapa ett nytt anvandama | min och losenord för att        | logga in med.                | 1. enbart små bokstäver                                         |     |
| Användarnamn*            | -                               |                              |                                                                 |     |
| ſ                        | Lösenordet måste innehåll minst | 8 tecken, minst 1 tecken, mi | inst 1 stor/a bokstav/stäver, minst 1 icke-alfanumeriska tecken | ٦.  |
| Lösenord*                | Avmacka                         |                              |                                                                 | 1   |
|                          |                                 | 2 löseno                     | rdet enligt krav nå innehållstocken                             |     |
| Mer detaljer             |                                 | Z. IOSEIIO                   | rdet enligt klav på inhenalistecken                             |     |
| E-postadress*            |                                 |                              |                                                                 |     |
| E nost //gaple           |                                 |                              |                                                                 |     |
| E-post (igen)-           |                                 |                              |                                                                 |     |
| Förnamn*                 |                                 |                              |                                                                 |     |
| Efternamn                |                                 |                              |                                                                 |     |
| Stad/ort                 |                                 |                              |                                                                 |     |
|                          | 12                              |                              |                                                                 |     |
| Land                     | Svenge                          | ÷                            | 3. skriv en dessa ord med                                       | ett |
| Security question (?)    | ENC I ENC                       | INTADA                       | mellanslag emellan                                              |     |
|                          | Mata in de ovenstående orden    |                              |                                                                 |     |
|                          | Skaffa en CAPTCHA till          |                              |                                                                 |     |
|                          | Skaffa en CAPTCHA i audioforma  | at                           |                                                                 |     |

| Hem Bekräfta Ditt konto | lattrorm                                                                                |                           |
|-------------------------|-----------------------------------------------------------------------------------------|---------------------------|
|                         | Vi har skickat ett e-postbrev som Du bör ha fått<br>till Din adress på                  |                           |
|                         | Det innehåller enkla instruktioner som hjälper Dig att fullfölja Din registrering.      |                           |
|                         | Om Du stöter på problem, är Du välkommen att kontakta den som ansvarar för webbplatsen. |                           |
|                         |                                                                                         | Fortsätt                  |
|                         | Du har ir                                                                               | nte loggat in. (Logga in) |
|                         |                                                                                         | Hem                       |

OBS!! I vissa epost konto hamnar dessa automatisk genererada mail i din 'skräppost. Om du inte kan hitta mailen ifrån interaktiv lärplattform i din inkorg, letar fram i din skräppost.

| Bekräfta genom att klicka på länken                                                                                                    |                                                                                               |  |  |  |
|----------------------------------------------------------------------------------------------------|-----------------------------------------------------------------------------------------------|--|--|--|
| Ac<br>Tr<br>Re<br>In<br>He<br>No.<br>fo<br>Un<br>Ve<br>Mi<br>Lo<br>Vi<br>Mi<br>Lo<br>Vi<br>KI<br>O<br>D<br>O<br>D<br>O<br>D<br>O<br>D<br>O<br>O<br>D<br>O<br>O<br>D | dmin User<br>p:<br>eply-To: Admin User<br>teraktiv lärplattform: bekräftelse av konto<br>ej E |  |  |  |

### Nu kan du logga in

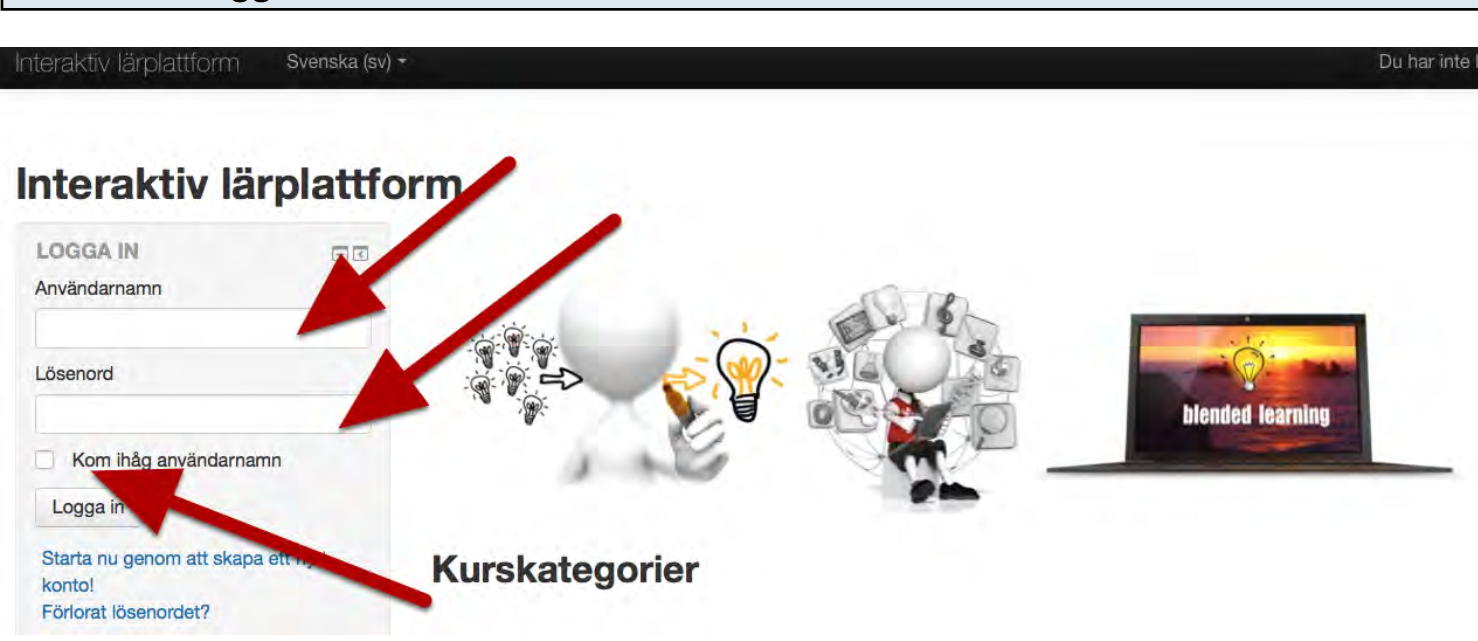

Lycka till med din interaktiv utbildning!

#### Interaktiv lärplattformen ägs och driftas av Nordic Interactive Solutions AB

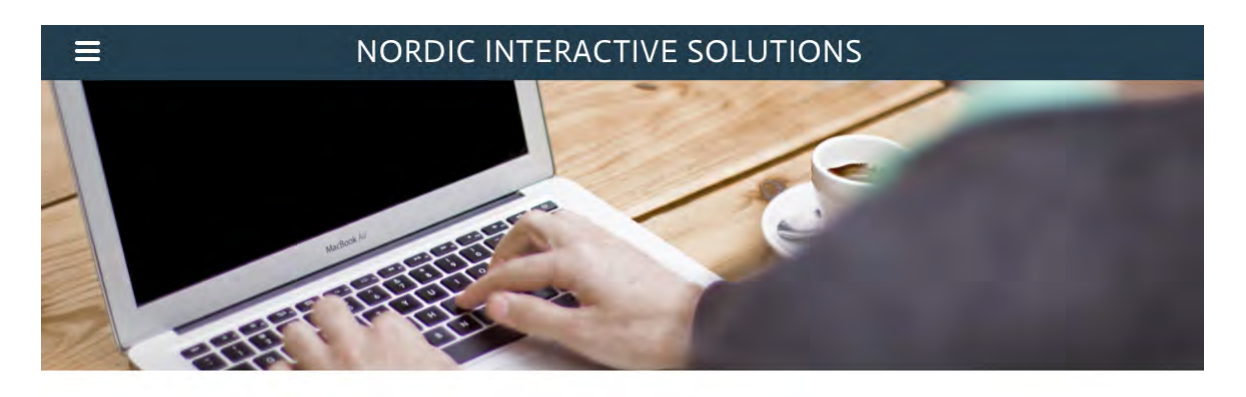

E LEARNING IKT MOODLE Vi erbjuder integrerade lösningar i interaktion- och kommunikationsteknik (IKT) för utbildning, fortbildning & forskning. Du och ditt företag eller organisation kommer att få personlig service och snabb hjälp. Vi är experter inom eLearning och förmedling av elearning via vår interaktiva lärplattform. Tillsammans med Web 2.0 onlineverktyg kan vi erbjuda en skräddarsydd interaktiv lärmiljö.

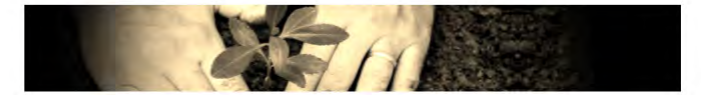